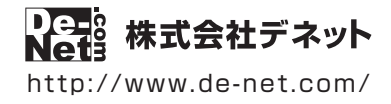

# 工事デジカメ写真管理

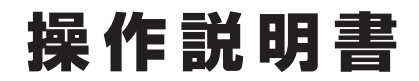

製品ご利用前に必ずお読みください

#### 本ソフトにはPDFマニュアルが同梱されています。

PDFマニュアルには、画面の説明、詳しい操作方法、 よくあるお問い合わせ(Q&A)が掲載されています。

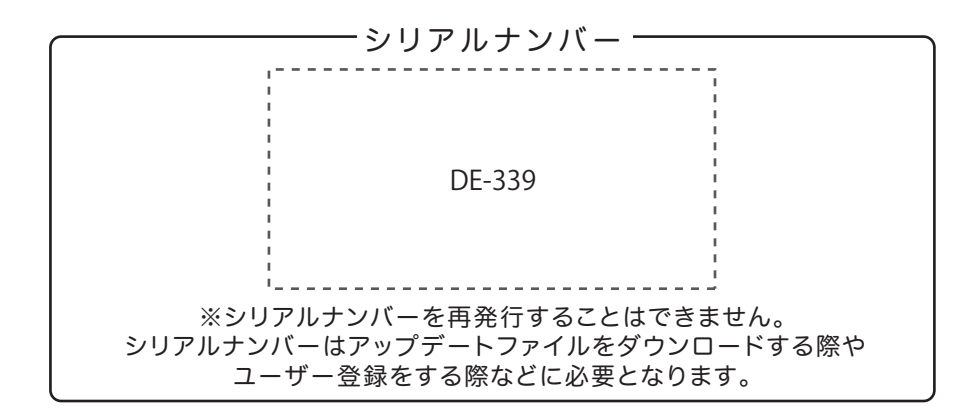

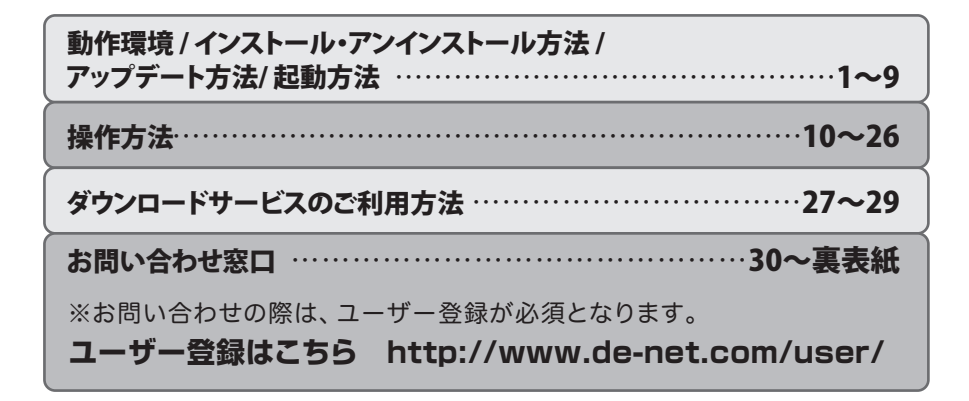

### 動作環境・ご注意

#### ■動作環境

対応PC メーカーサポートを受けられる Windows パソコン ● Mac には対応しておりません。 **OS** Windows 8.1 / 8 / 7 / Vista / XP ●マイクロソフトのサポート期間が終了している OS での動作は保証いたしません。 また憋汁フーザーサポートも対象外です。 ● Mac OS には対応しておりません。 ●日本語版 OS の 32bit 版専用ソフトです。 Windows 8.1 / 8 / 7 64bit では、WOW64(32bit 互換モード) で動作します。 Windows 8.1/8では、デスクトップモードのみ対応です。 ● OS が正常に動作している環境でお使いください。 ●対応 OS の動作環境を満たした環境でのご利用が前提となります。 ●最新のサービスパック及びアップデートがされている環境でお使いください。 ● Server OS には対応しておりません。 ● 管理者権限を持ったユーザーでお使いください。 **CPU** Intel プロセッサ 2GHz 以上(または同等の互換プロセッサ) **メモリ** 1GB 以上(Windows 8.1/8/764bit の場合、2GB 以上) ディスプレイ 1024×768 以上の解像度で色深度 32bit True color 以上表示可能なもの CD-ROM 倍速以上 ハードディスク 100MB 以上の空き容量(インストール時) ●これ以外にシステムドライブ上にデータ保存の為の空き容量が必要です。 プリンター A4・B5・ハガキ・L判・2L判サイズに印刷可能な正常に動作するレーザープリンターもしくは インクジェットプリンター ●プリンターによっては印刷可能領域に収まらずに一部欠けて印刷される可能性もあります。 ● カラー印刷の場合のみカラー印刷ができるプリンターが必須です。 ●一部のプリンターではパソコンとの組み合わせ等により、対応用紙サイズであっても正常に印刷 できない場合もあります。(複合機等の特殊な構造をしたプリンター等で発生しやすい現象と なっております。) 印刷の向きによっては正常に印刷されない場合があります。 対応機器 DCF(Design rule for Camera File system) 規格のデジタルカメラ、メモリーカード、 iPhone / iPad / iPod touch / Android 端末 ●一部ソフト非対応の機器もございます。その際は一度手動にてパソコンへ保存してから取り込ん でください。 ●デジカメや端末内に保存されているデータを直接取り込むことはできません。 ● MTP 転送モードの機器には対応していません。 その他 インターネット接続環境必須 デジタルカメラ等の端末機器が正常に動作し、且つパソコンに正常に接続している環境 ● iPhone、iPad、iPod 端末から写真を取込む際には、iTunes 11 以上 / OuickTime 7 以上 / Internet Explorer 10 以上 / .Net Framework 2.0 / .Net Framework 3.5 (Windows 8.1 / 8 の場合)が 正常に動作している環境が必要となります。 ● PDF マニュアルの閲覧ソフトのインストール、本ソフトに関する最新情報の確認やアップデート を行う際にインターネット環境が必要となります。 対応ファイル形式 読込(入力): BMP / JPEG / PNG / TIFF 書出(出力): BMP / JPEG / PNG / TIFF

### 動作環境・ご注意

#### ■ご注意

- 他のソフトとの互換性はありません。
- 工事写真台帳や各種基準に合わせた形式での出力はできません。
- ソフト上で制限はありませんが、一度に大量の写真(画像)を入出力、また写真自体のデータが大きいと処理に時間がかかるため、パソコンの動作等に遅延がみられる場合があります。
- 特殊な画像ファイル(CMYK カラーモードの物や、Web 表示に特化したファイル等)は、本ソフト上では正常に読み 込めない場合があります。
- 写真データの破壊(消滅)につきましては、弊社は一切の責任を負いかねます。予めご了承ください。
- 一部ソフト非対応の機器もございます。その際は一度手動にてパソコンへ保存してから取り込んでください。
- デジカメや端末内に保存されているデータを直接取り込むことはできません。
- MTP 転送モードの機器には対応していません。
- RAW データや動画ファイル、破損データは対応しておりません。
- 写真に文字をつけることはできません。
- デジカメ写真編集 Lite:写真によっては補正結果が異なります。
- 弊社ではソフトの動作関係のみのサポートとさせていただきます。予めご了承ください。
   また、製品の仕様やパッケージ、ユーザーサポートなどすべてのサービス等は予告無く変更、または終了することがあります。予めご了承ください。
- 各種ソフトウェア、またパソコン本体やデジタルカメラ等を含む各種ハードウェアについてのお問い合わせや サポートにつきましては、各メーカーに直接お問い合わせください。
- ユーザーサポートの通信料・通話料はお客様の負担となります。(サポート料は無料です)本ソフトの動作以外の ご質問や各種専門知識などのお問い合わせには、お答えできない場合があります。その他ご不明な点などはユーザー サポートまでお問い合わせください。また、お問い合わせ内容によっては返答までにお時間をいただくこともあります。
   予めご了承ください。
- 本ソフトは1台のパソコンに1ユーザー1ライセンスとなっております。
   3台までご利用になれます。本ソフトを複数のパソコン上で使用するには台数分のライセンスを必要とします。
- 本ソフトにはネットワーク上でデータを共有する機能はありません。また、ネットワークを経由してソフトを使用 することはできません。
- 本ソフトを著作者の許可無く賃貸業等の営利目的で使用することを禁止します。改造、リバースエンジニアリング することを禁止します。
- 本ソフトを運用された結果の影響につきましては、弊社は一切の責任を負いかねます。
   また、本ソフトに瑕疵が認められる場合以外の返品はお受け致しかねますので予めご了承ください。
- 著作者の許諾無しに、画像・イラスト・文章等の内容全て、もしくは一部を無断で改変・頒布・送信・転用・転載等 は法律で禁止されております。
- 本ソフトのソフトウェアの再配布・貸与・レンタル・中古品としての取引は禁止します。
- Microsoft、Windows、Windows 8.1、Windows 8、Windows 7、Windows Vista、Windows XP は米国 Microsoft Corporationの米国及びその他の国における登録商標または商標です。
- Intel はアメリカ合衆国および他の国における Intel Corporation の登録商標または商標です。
- Mac、Mac OS、iPhone、iPad は、米国および他国の Apple Inc. の登録商標です。
- Android は Google Inc. の商標または登録商標です。
- その他記載されている会社名・団体名及び商品名などは、各社の登録商標または商標です。
- 本製品は、株式会社デネットのオリジナル製品です。

### インストール方法

お使いのパソコンに『工事デジカメ写真管理』をインストールします。

 インストールする前に・・・
 ホソフトをインストールする前に、次の項目をご確認ください。
 ハードディスクの空き容量
 ハードディスクの空き容量が100MB以上必要(左記以外にシステムドライブ上にデータ保存の為の 空き容量が必要)です。
 管理者権限について
 インストールするパソコンの管理者権限を持っているユーザーがインストールを行ってください。
 アプリケーションソフトの停止
 インストールする前にウィルス対策ソフトなどの常駐ソフトや他のアプリケーションを停止してください。
 ※WindowsOSやお使いのパソコンそのものが不安定な場合も、正常にインストールが行われない場合があります。

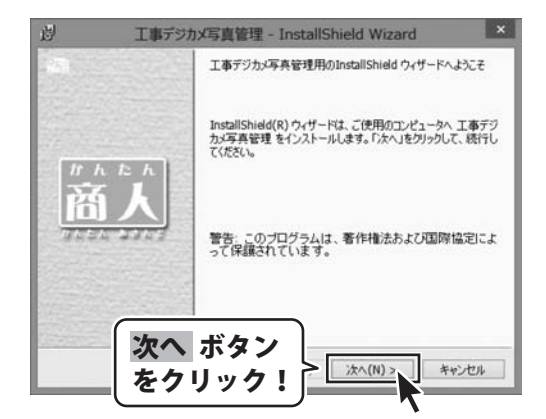

#### 手順1 「工事デジカメ写真管理」の セットアップがはじまります

CD-ROMが認識されましたら、 自動でセットアップが始まります。 左のような画面が表示されますので、 内容を確認して 次へ ボタンをクリックします。

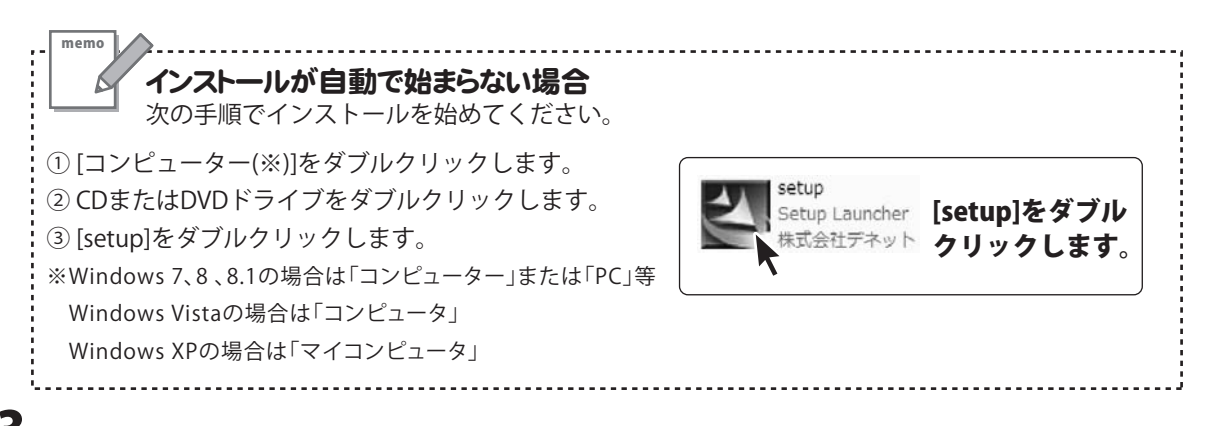

### インストール・アンインストール方法

| 2) 工事デジカX写真管理 - InstallShield Wizard ×                                                        |
|-----------------------------------------------------------------------------------------------|
| (使用)+1450(h)<br>次の使用)+1450(h)書を注意:家(お読みください。                                                  |
| 使用許諾契約書                                                                                       |
| この使用許諾書は、本製品あよび、開選資料をご使用するにあたっての条件を<br>定めたちので、株式会社デネットとお客様との間で交わされる契約です。                      |
| お客様は、使用作組織を増きな約500上、同意いにつける場合は<br>使用作組織やの条項に同意します】にチェックをつけ、「次へ」ボタン<br>を押してソフトウェアをハンストールして下さい。 |
| (使用約据条件に同意された場合のみ、ソフ<br>)使用約括約約の条項に同意します(A)<br>(使用約括約約の条項に同意します(A)<br>(使用約括約約の条項に同意します(A)     |
| Installsheld                                                                                  |
|                                                                                               |
| 2) 工事デジカメ写真管理 - InstallShield Wizard ×                                                        |
| インストール先のフォルダ<br>このフォルガにインストールする場合は、「たへ」をクリックしてください。 別のフォルガにイ<br>ンストールする場合は、「実更」をクリックします。      |
| 工事デジカメ写真管理のインストール先:<br>C:VProgram Files (x86)VDe-NetWKoujiDegicameW 変更(C)                     |
|                                                                                               |
|                                                                                               |
|                                                                                               |
|                                                                                               |
| び ホダノ                                                                                         |
| 2 9 9 7 7 6 10) itn(N)> ++>tuk                                                                |
| 辺 工事デジカメ写真管理 - InstallShield Wizard                                                           |
| プログラムをインストールする準備ができました。                                                                       |
| インストールの設定を参照したり変更する場合は、「戻る」をグリックしてください。「キャンセル」をク<br>リックすると、ウィザードを終了します。<br>現在の均衡空:            |
| セットアップ タイプ:<br>棟車                                                                             |
| インストール先フォルダ:                                                                                  |
| C+Program Files<br>コーザ構築<br>合称:<br>会社:<br>をクリック!                                              |
| InstallSheld                                                                                  |
| < 戻る(8) インストール( キャンセル                                                                         |
| 図<br>工事デジカメ写真管理 - InstallShield Wizard ×                                                      |
| 「InstallShield ウィザードを完了しました                                                                   |
| InstallShield ウィザードは、工事デジカメ写真管理 を正常にイ                                                         |
| ンストールしました。「完了」をグックして、ウィザードを終了してくたさい。                                                          |
| 商人                                                                                            |
| 78.00 22.01                                                                                   |
|                                                                                               |
| 完了 ボタン                                                                                        |
| をクリック! キャンセル                                                                                  |
|                                                                                               |

#### 手順2 使用許諾契約の内容を確認します

使用許諾契約書の内容を確認し、 使用許諾契約の条項に同意しますをクリックして

選択した後、次へ ボタンをクリックしてください。

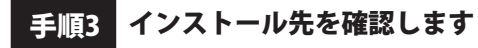

インストール先を変更することができます。 変更しない場合は 次へ ボタンをクリックしてください。 インストール先を変更する場合は 変更 ボタンを クリックして、インストール先を選択してから、 次へ ボタンをクリックしてください。 通常はインストール先を変更しなくても問題は ありません。

#### 手順4 インストールの設定内容を確認します

インストール先等の情報が表示されます。 確認を行い、インストールを行う場合は インストール ボタンをクリックしてください。

手順5 インストール完了です

インストールが正常に終了すると左のような画面が 表示されます。 内容を確認して、完了ボタンをクリックしてください。

### アンインストール方法

お使いのパソコンから『工事デジカメ写真管理』をアンインストール(削除)します。

本ソフトを完全に終了して、

タスクバーの左下あたりにマウスカーソルを合わせます。

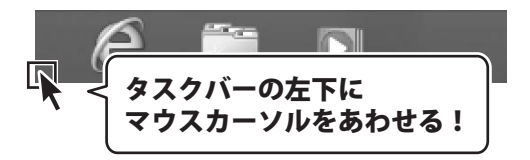

小さいスタート画面が表示されますので、右クリックをして、表示されるメニューから

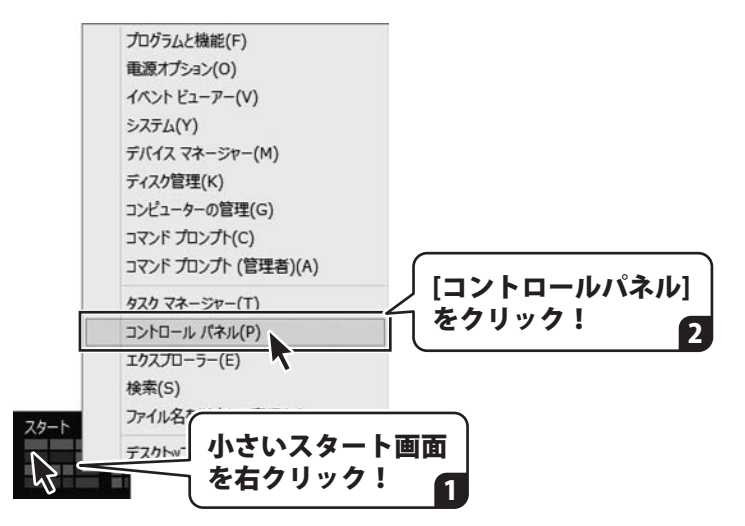

「コントロールパネル」→「プログラムのアンインストール」で 一覧表示されるプログラムの中から「工事デジカメ写真管理」を選択して「アンインストール」を クリックすると、確認メッセージが表示されますので、はいボタンをクリックすると アンインストールが実行されます。

※Windows OSが7の場合、 ボタン→「コントロールパネル」→ 「プログラムのアンインストール」を選択してアンインストールを行ってください。

※Windows OSがVistaの場合、 ボタン→「コントロールパネル」→ 「プログラムのアンインストールと変更」を選択してアンインストールを行ってください。

※Windows OSがXPの場合、「スタート」ボタン→「コントロールパネル」→ 「プログラムの追加と削除」を選択してアンインストールを行ってください。

5

# インストール・アンインストール方法

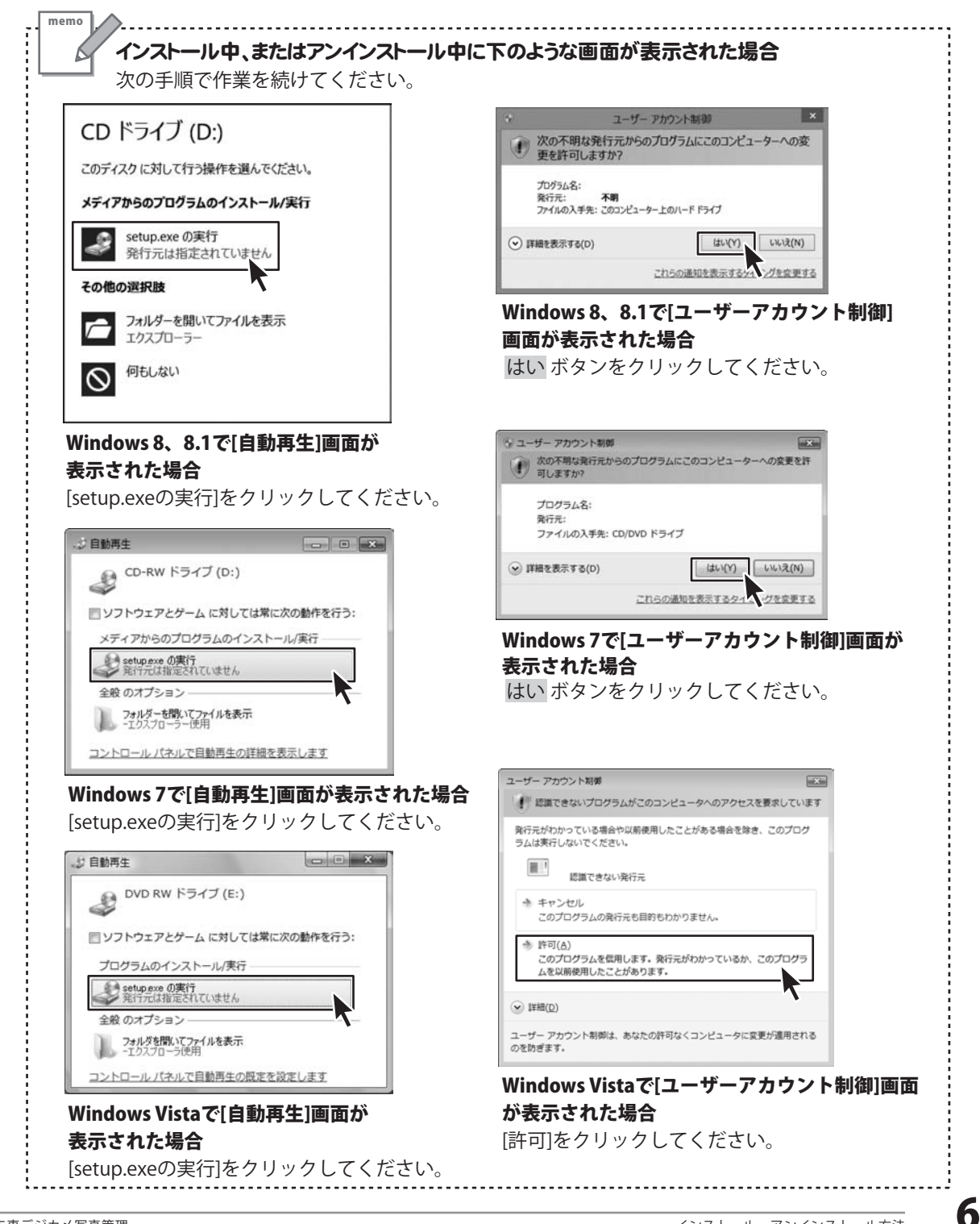

### ソフトウェアのアップデートについて

#### ソフトウェア最新版について

下記、弊社ホームページよりソフトウェアの最新情報をご確認ください。 ソフトウェア最新版をホームページよりダウンロードを行い、お客様がお使いのソフトウェアを 最新のソフトウェアへ更新します。ソフトウェア最新版をご利用いただくことで、より快適に 弊社ソフトウェアをご利用いただけます。

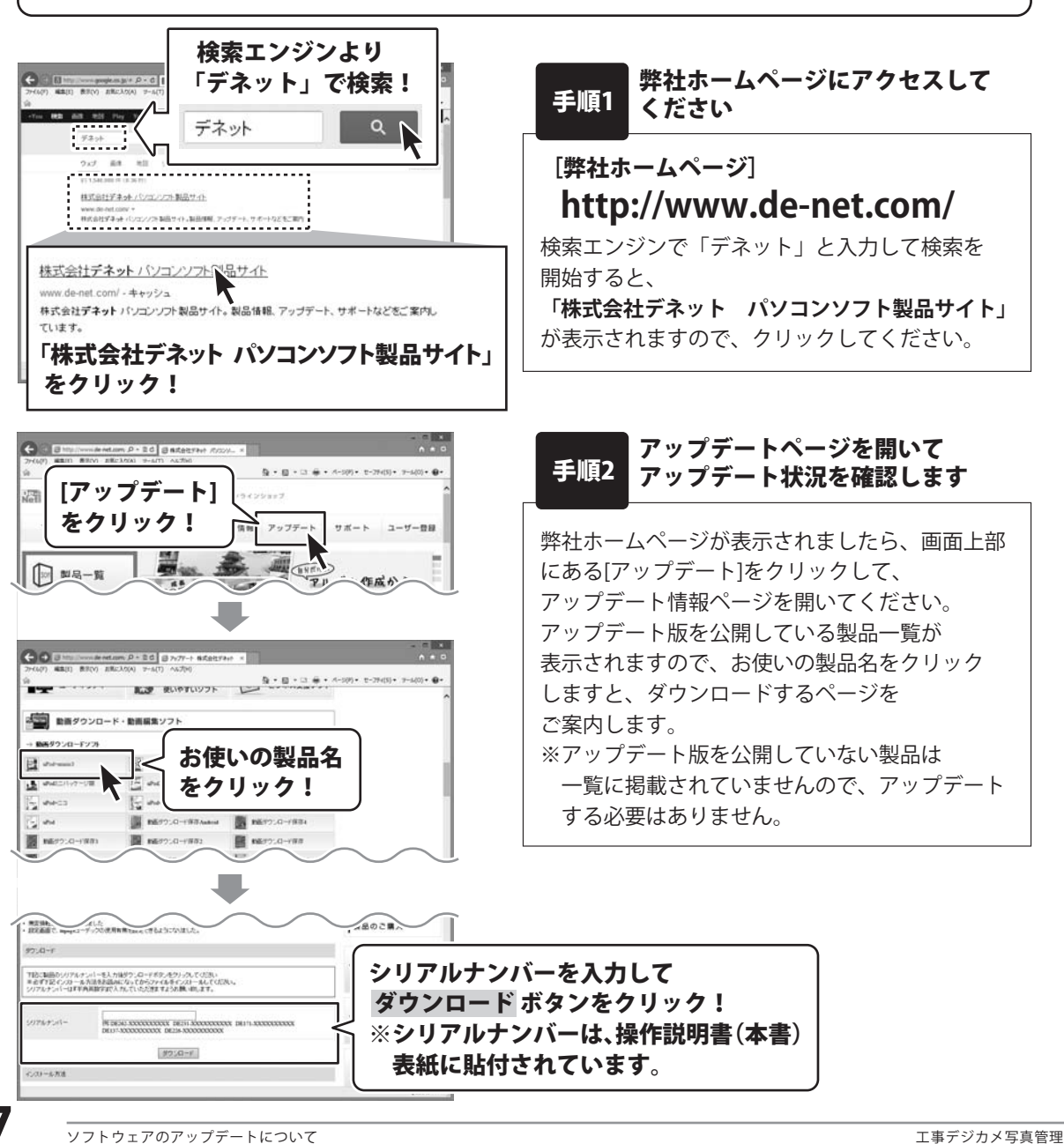

### 起動方法

| 7                                        | アプリ                                       | 名前順~                                      |                                     |     |             |  |  |
|------------------------------------------|-------------------------------------------|-------------------------------------------|-------------------------------------|-----|-------------|--|--|
| [O] カメ:                                  | 5                                         | <ul> <li>ビデオ</li> </ul>                   | De-Net                              |     | 電卓          |  |  |
|                                          | パー                                        | <u>ም</u> ፲፱፻ታንス                           | ゴーム エート・ション エート・ション 二事デジカメ写真管     理 | -   | 付箋          |  |  |
| A 5-                                     | 4                                         | アイコンを<br>クリックして起動!                        | 工事デジカメ写真管<br>理(取扱説明書)               | Ð   | 1272 M      |  |  |
| <sup>לע</sup> עַ                         | ンドレコーダー                                   |                                           | デジカメ写真編集<br>Lite                    |     | Xモ帳         |  |  |
| <b>→</b> <sup>ス‡</sup>                   | マン                                        | <ul> <li>ヘルスケア&amp;フィットネ<br/>ス</li> </ul> | Windows アクイサリ                       | æ   | 文字コード表      |  |  |
| A ZN                                     | 7                                         | <ul><li>ミュージック</li></ul>                  | snippi a Tool                       |     | リモート デスクトップ |  |  |
| ■ 取扱説明書 (PDF) について                       |                                           |                                           |                                     |     |             |  |  |
| 本ソフトにはPDFマニュアルが同梱されています。PDFマニュアルに、画面の説明・ |                                           |                                           |                                     |     |             |  |  |
| 詳しい操作方法・よくあるお問い合わせ(Q&A)が掲載されています。        |                                           |                                           |                                     |     |             |  |  |
| W                                        | Windows 8、8.1 以外のOSの場合、PDFマニュアルをご覧いただくには、 |                                           |                                     |     |             |  |  |
|                                          | lobe Reade                                | rが必要です。正常に閲覧で                             | きない場合は、アドビシステ                       | ームズ | 生より         |  |  |
| 無                                        | 償配布されて                                    | いるAdobe Readerをダウン                        | ンロードしてください。                         |     |             |  |  |
| 詳                                        | しくはアドビ                                    | システムス株式会社のホーム                             | ページをご覧ください。                         |     |             |  |  |

### スタート画面(Windows 8.1)からの起動

タスクバーの左下あたりにマウスカーソルをあわせます。

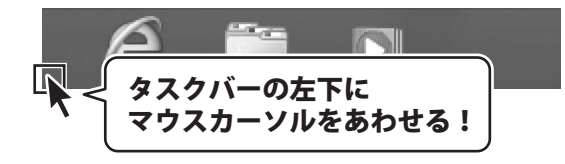

小さいスタート画面が表示されますので、クリックをします。

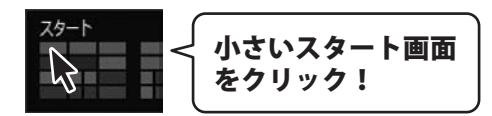

スタート画面が表示されますので、スタート画面上で右クリックして、

クリックして「De-Net」→「工事デジカメ写真管理」 をクリックしますと、本ソフトが起動します。

8

JACCOPTU

を

### 起動方法

### スタートメニュー (Windows 7、Vista、XP) からの起動

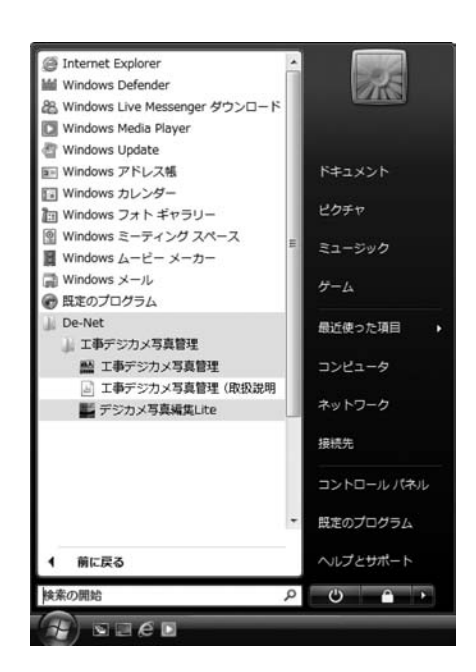

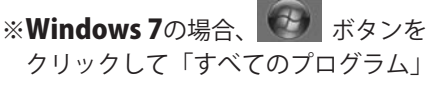

クリックして「すべてのプログラム」→ 「De-Net」→「工事デジカメ写真管理」とたどって 「工事デジカメ写真管理」をクリックしますと、 本ソフトが起動します。

※Windows Vistaの場合、 ボタンを クリックして「すべてのプログラム」→ 「De-Net」→「工事デジカメ写真管理」とたどって 「工事デジカメ写真管理」をクリックしますと、 本ソフトが起動します。

※Windows XPの場合、「スタート」ボタンを クリックして「すべてのプログラム」→ 「De-Net」→「工事デジカメ写真管理」とたどって 「工事デジカメ写真管理」をクリックしますと、 本ソフトが起動します。

### デスクトップショートカットからの起動

正常にインストールが完了しますと、デスクトップに下の様なショートカットアイコンができます。 ダブルクリックをすると、ソフトが起動します。

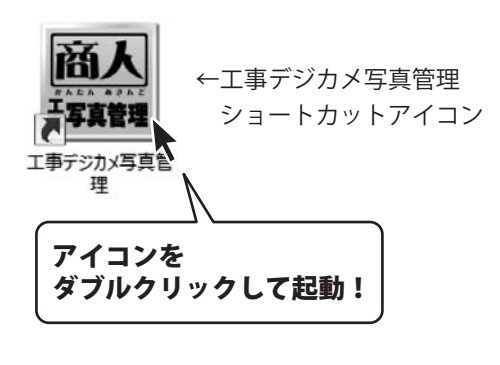

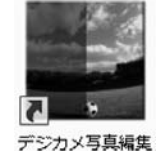

Lite

←デジカメ写真編集Lite ショートカットアイコン

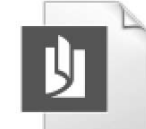

←工事デジカメ写真管理 PDFマニュアル ショートカットアイコン

工事デジカメ写真管 理\_PDFマニュア...

『工事デジカメ写真管理』は、デジカメやメモリカード内のたくさんの工事写真データを 少ない手順でかんたんに取り込みます。

取り込んだ写真は、設定した仕分けフォルダーに移動して、階層ごとにわかりやすく管理することができます。

また、取り込まれた写真は様々な用紙サイズで印刷できる他、 仕分けフォルダーの階層を保持したまま書き出すこともでき、 付属ツール「デジカメ写真編集Lite」では簡易的な写真の切抜き・補正もできます。

本書では、写真の取り込み方法、仕分けフォルダー、付属ツール「デジカメ写真編集Lite」の操作方法を ご案内します。

詳しい操作方法や、画面の説明、よくあるお問い合わせなどは、 PDF取扱説明書に掲載しておりますので、そちらをご覧ください。

※PDF取扱説明書は、本ソフトをインストールすると、デスクトップにPDFのショートカットアイコンが 作成されますので、アイコンをダブルクリックしてください。(8~9ページ参照)

#### 例:デジタルカメラの写真をファイルに取り込む

デジタルカメラの写真をファイルに取り込んで保存するまでの操作の手順です。

※メモリーカード、パソコン内のフォルダー、iPhone・iPad・iPod、Android機器から取り込む方法は PDFの取扱説明書に掲載しております。

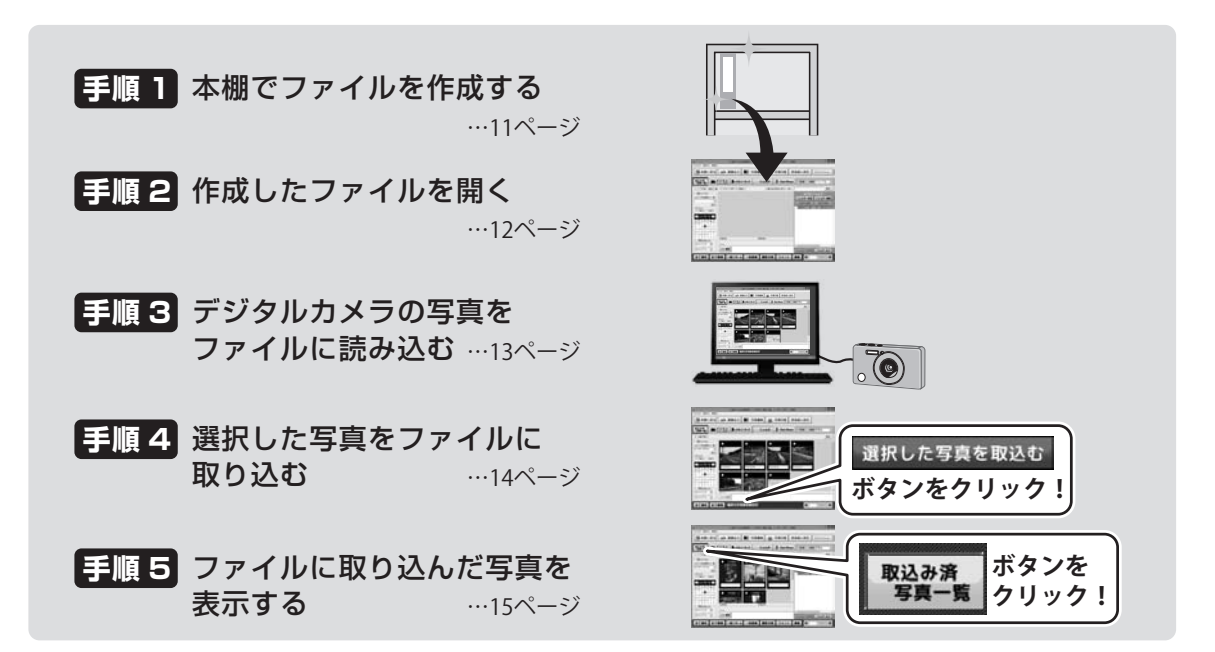

### 1. 本棚でファイルを作成する

「工事デジカメ写真管理」を記動します。 (記動方法は、8~9ページをご覧ください)

まずはじめに、写真を保管するファイルを 作成します。

NEW 新規作成 ボタンをクリックして ください。

新規作成画面が表示されますので ファイル名を入力します。 ファイル名は、1行に12文字まで入力でき、 3行※まで表示することができます。 ※3行まで表示できるのは、ファイルの 中に什分けフォルダーを5つ以上作成して いる場合です。詳細はPDFマニュアルの 88ページをご覧ください。

入力が終わりましたら、新規作成 ボタンを クリックします。

確認画面が表示されますので、 はいボタンをクリックします。 続いて OK ボタンをクリックしますと 作成したファイルが表示されます。

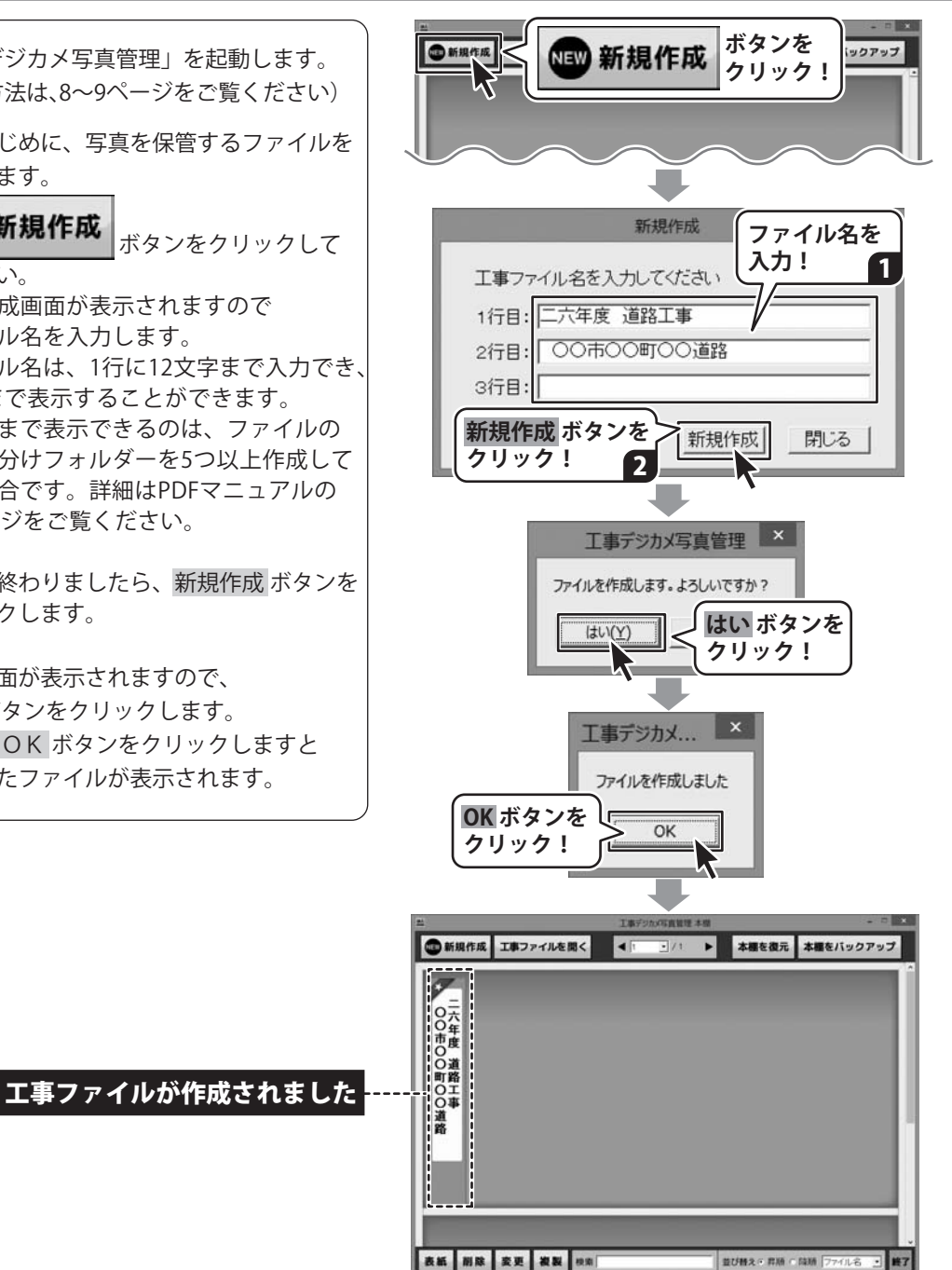

### 2. 作成したファイルを開く

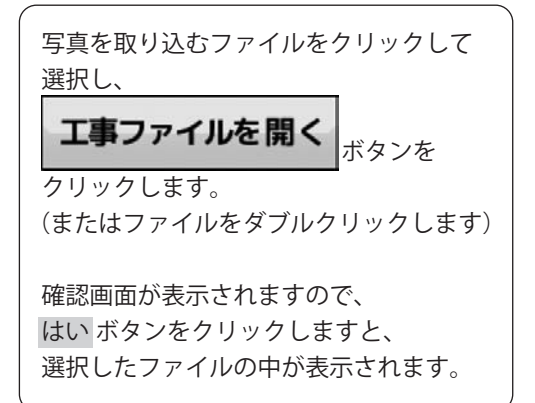

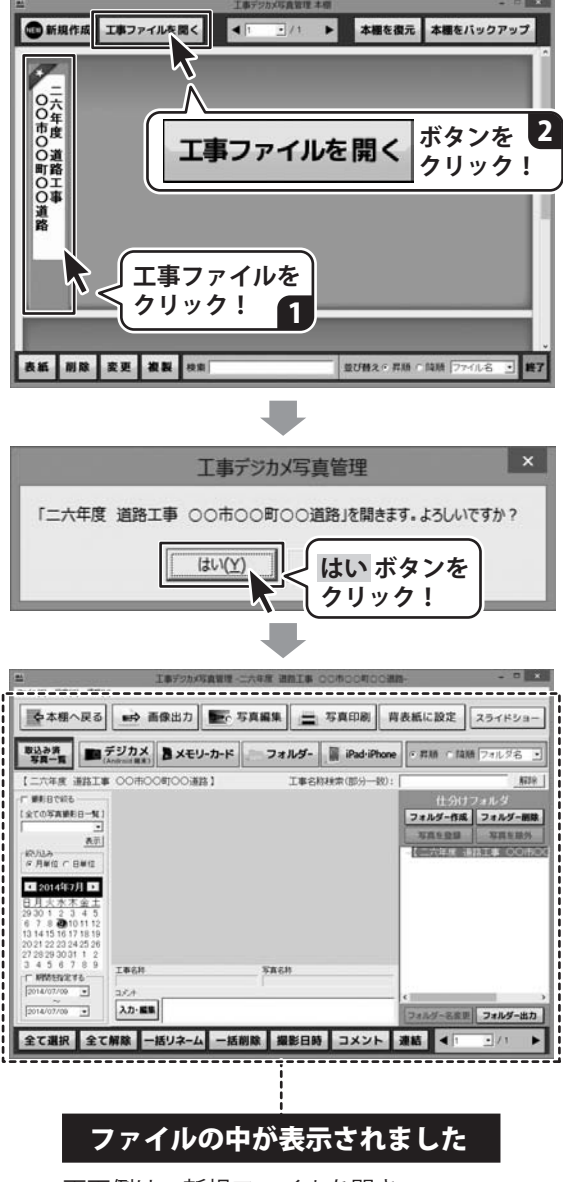

画面例は、新規ファイルを開き、 まだ写真が取り込まれていない空っぽの 状態です。

12

### 3. デジタルカメラの写真を読み込む

パソコンにデジタルカメラを接続し、デジタルカメラの写真を読み込んでファイルに取り込みます。 ※写真を取り込む際にはシステムドライブに充分な空き領域があることを確認してください。

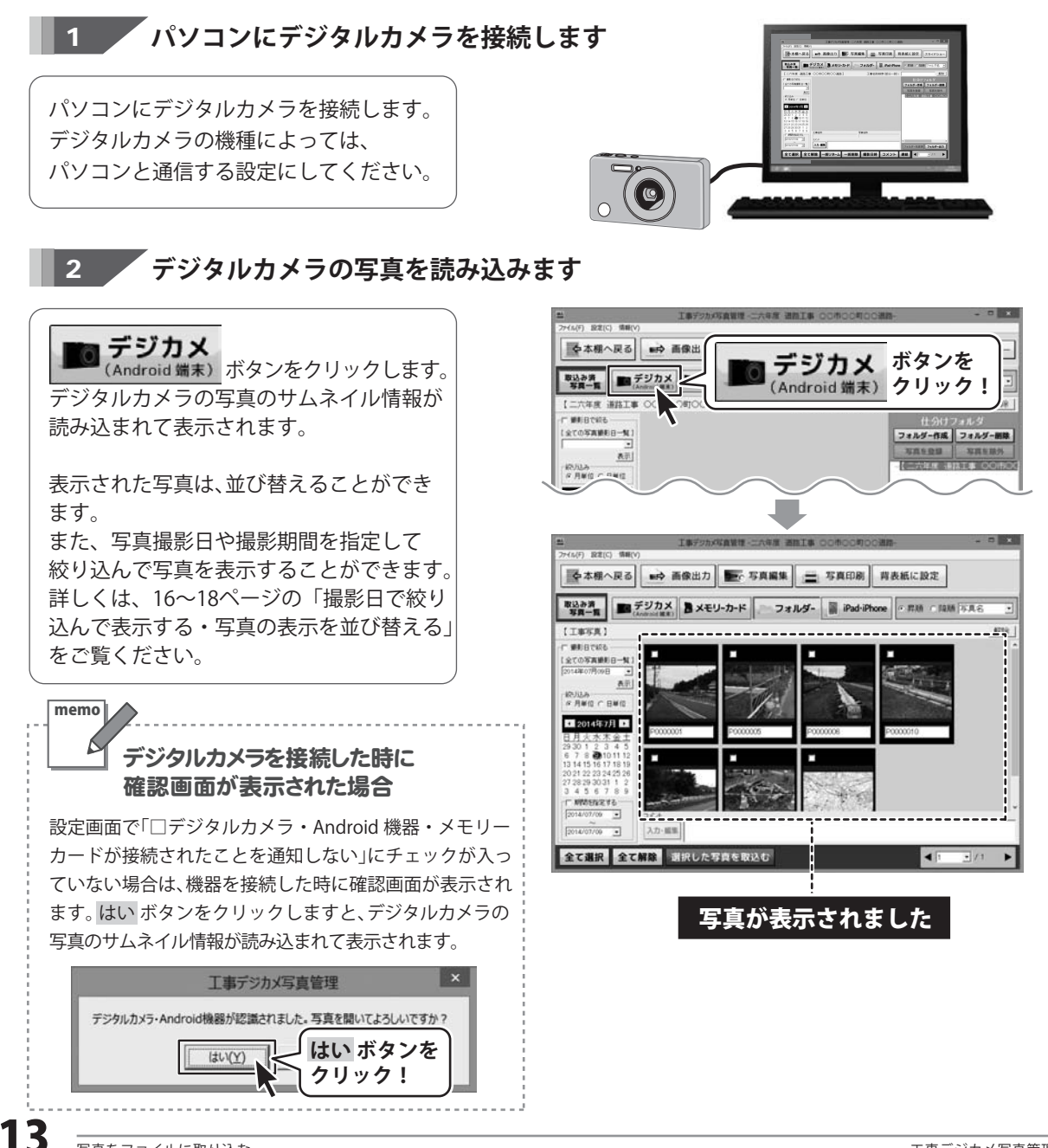

### 4. 写真を選択して取り込む

写真一覧に写真が表示されましたら、 取り込みたい写真をクリックして選択 します。

選択された写真は、ピンク色の枠がつき ます。

クリックするごとに「選択」⇔「選択解除」 になります。

取り込みたい写真が選択できましたら、

選択した写真を取込む <sub>ボタンを</sub>

クリックします。

確認画面が表示されますので、 はいボタンをクリックし、続いて OKボタンをクリックしますと、選択した 写真がファイルに取り込まれます。

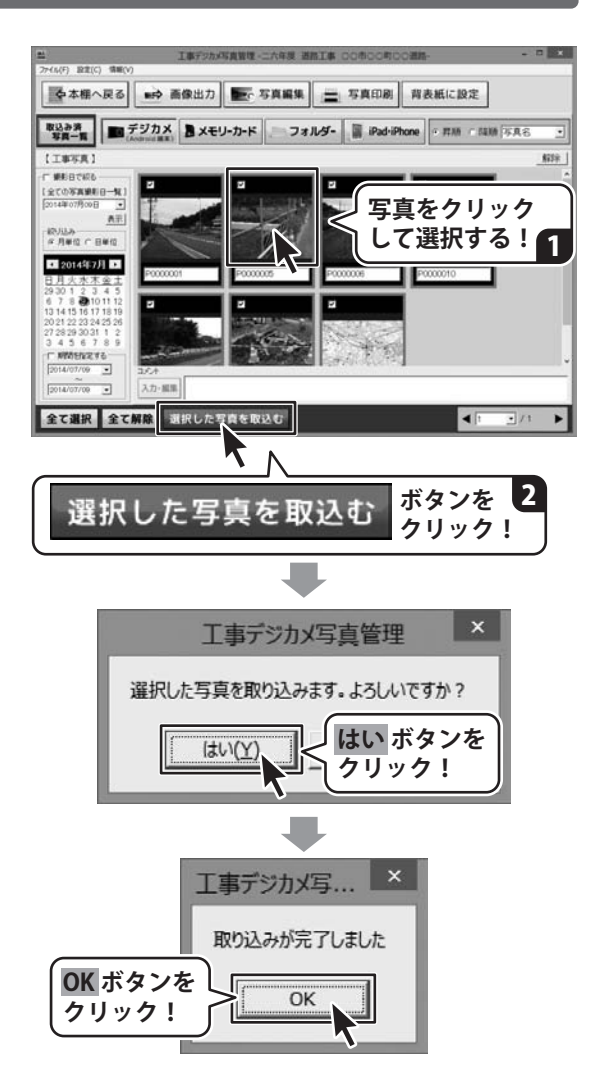

### 5. 取り込んだ写真を表示する

ファイルに取り込んだ写真を表示するには、 取込み済 すること、 画面が切り替わり、取り込んだ写真一覧を 表示します。 取り込んだ写真を管理する方法は、19~ 26ページをご覧ください。

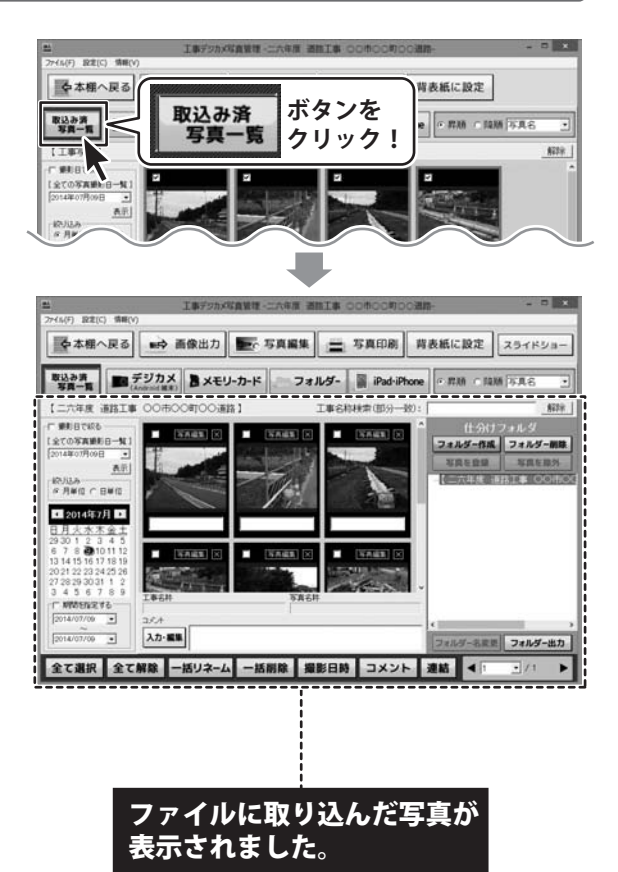

**15** 写真をファイルに取り込む

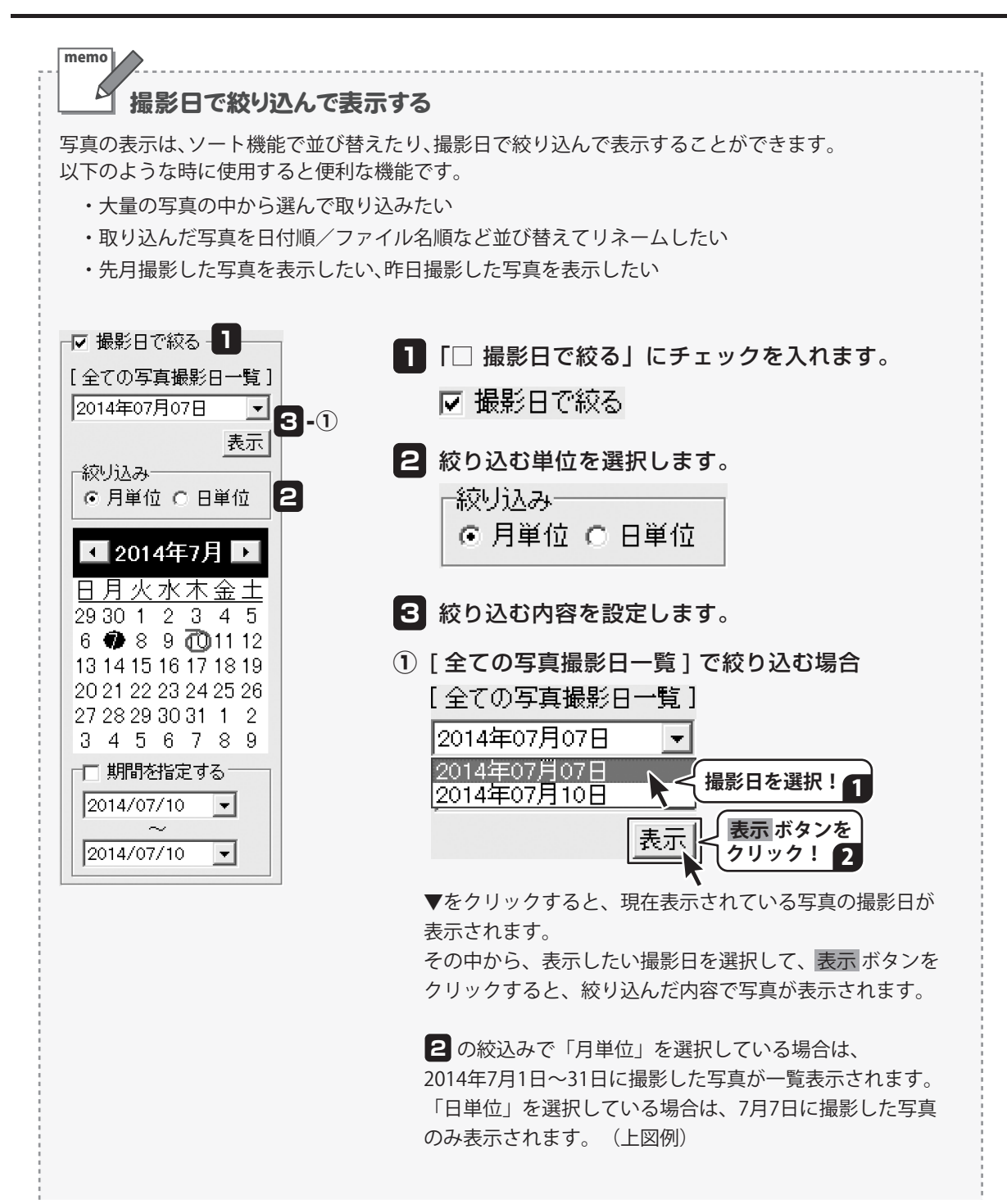

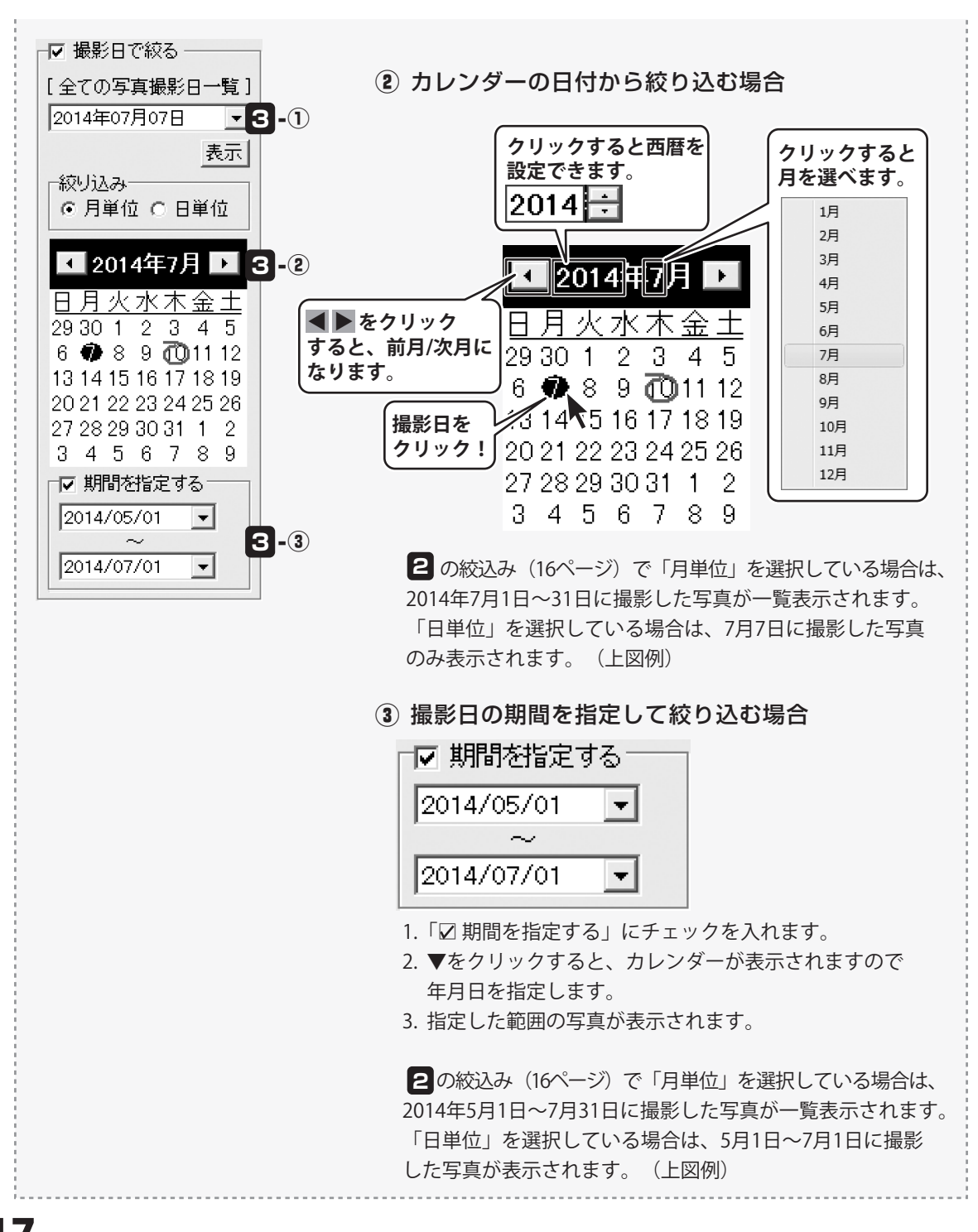

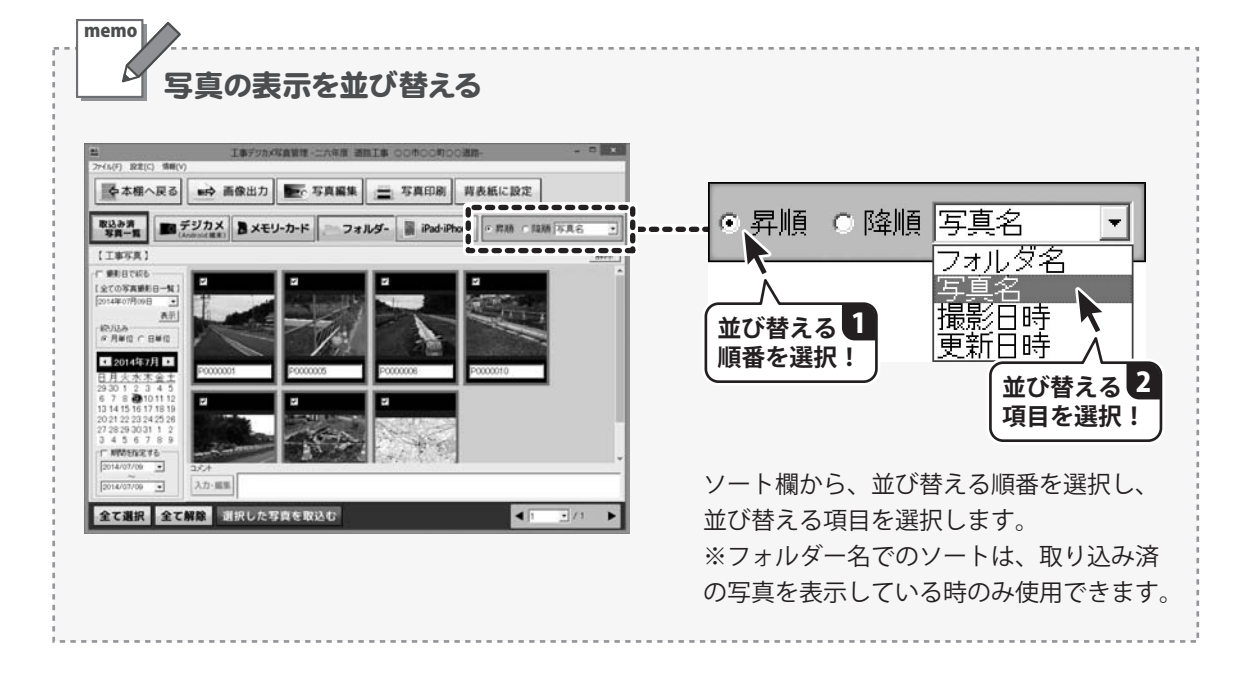

### 写真を管理する

11~15ページの操作で工事ファイルに取り込んだ写真は、以下のようないろいろな機能を使って管理できます。 操作方法は、PDFの取扱説明書に掲載しておりますのでそちらをご覧ください。

本書では、いくつかの操作方法を抜粋してご案内いたします。

ページNo. 本書20~21ページ ★ 仕分けフォルダーを作成する 30~31 に掲載しています。 什分けフォルダーの構成をテンプレートに登録する 32~33 登録しているテンプレートからフォルダーを作成する 34~36 本書22~24ページ ★ 写真をフォルダーに仕分けする 37~39 に掲載しています。 什分けした写真を除外する 40~41 仕分けフォルダーを削除する\_\_\_\_ \_\_\_\_\_42 仕分けフォルダー名を変更する 43 什分けフォルダーを階層を維持したまま出力する 44~45 写真名を一括リネームする  $46 \sim 49$ 写直を削除する  $50 \sim 51$ 写真の撮影日時を変更する 52~53 写真についてのコメントを残す 54 写直を連結する  $55 \sim 57$ 写真を画像出力する 58~62 写真を印刷する 63~65 写真を背表紙に設定する 66 スライドショーを閲覧する\_\_\_\_\_ 67~69 背表紙デザイン(色)を変更する 70 本棚のバックアップを作成する\_\_\_\_\_ 71 バックアップから本棚を復元する\_\_\_\_\_ \_\_72 本書25~26ページ ★ 「写真編集」ボタンから「デジカメ写真編集Lite」を起動する\_\_\_\_\_73~74 に掲載しています。 「デジカメ写真編集Lite」で画像を編集する 75~86

### 仕分けフォルダーを作成する

「工事デジカメ写真管理」に取り込んだ写真を仕分けフォルダーで管理します。

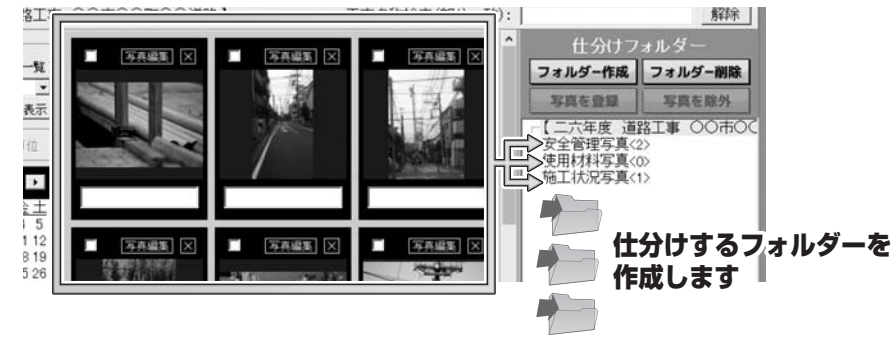

1

工事ファイルを開いて表示します

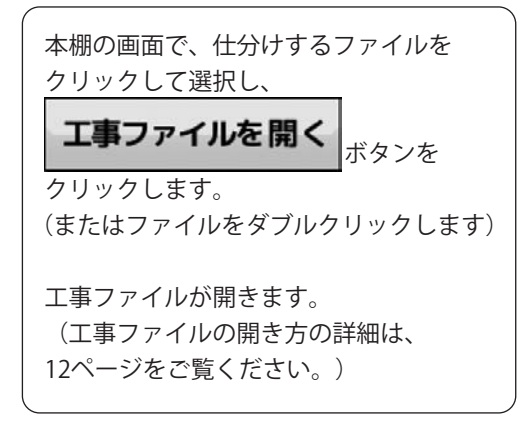

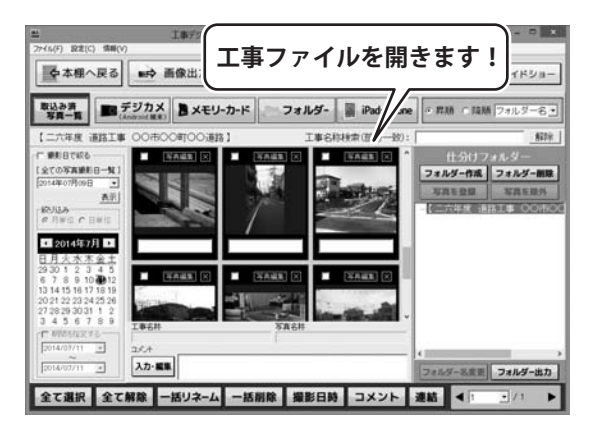

仕分けフォルダーを作成します 2

「フォルダー作成」ボタンをクリックします。 ボタンの下にメニューが表示されますので 「新しいフォルダーを作成」を選択します。

※写真一覧で写真を選択していると 「フォルダー作成」ボタンは選択できませ んので写真の選択を解除してください。

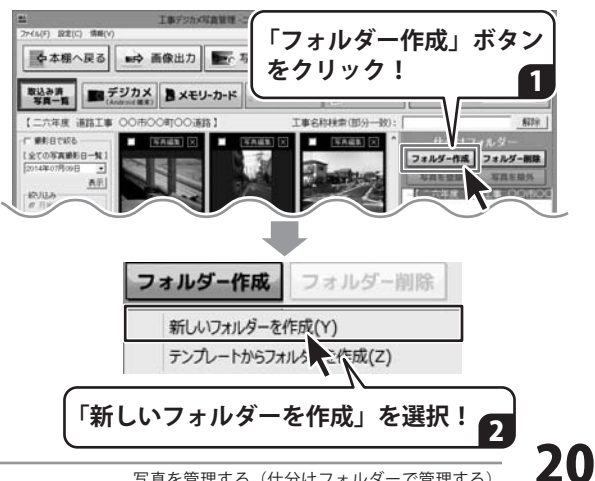

### 写真を管理する(仕分けフォルダーで管理する)

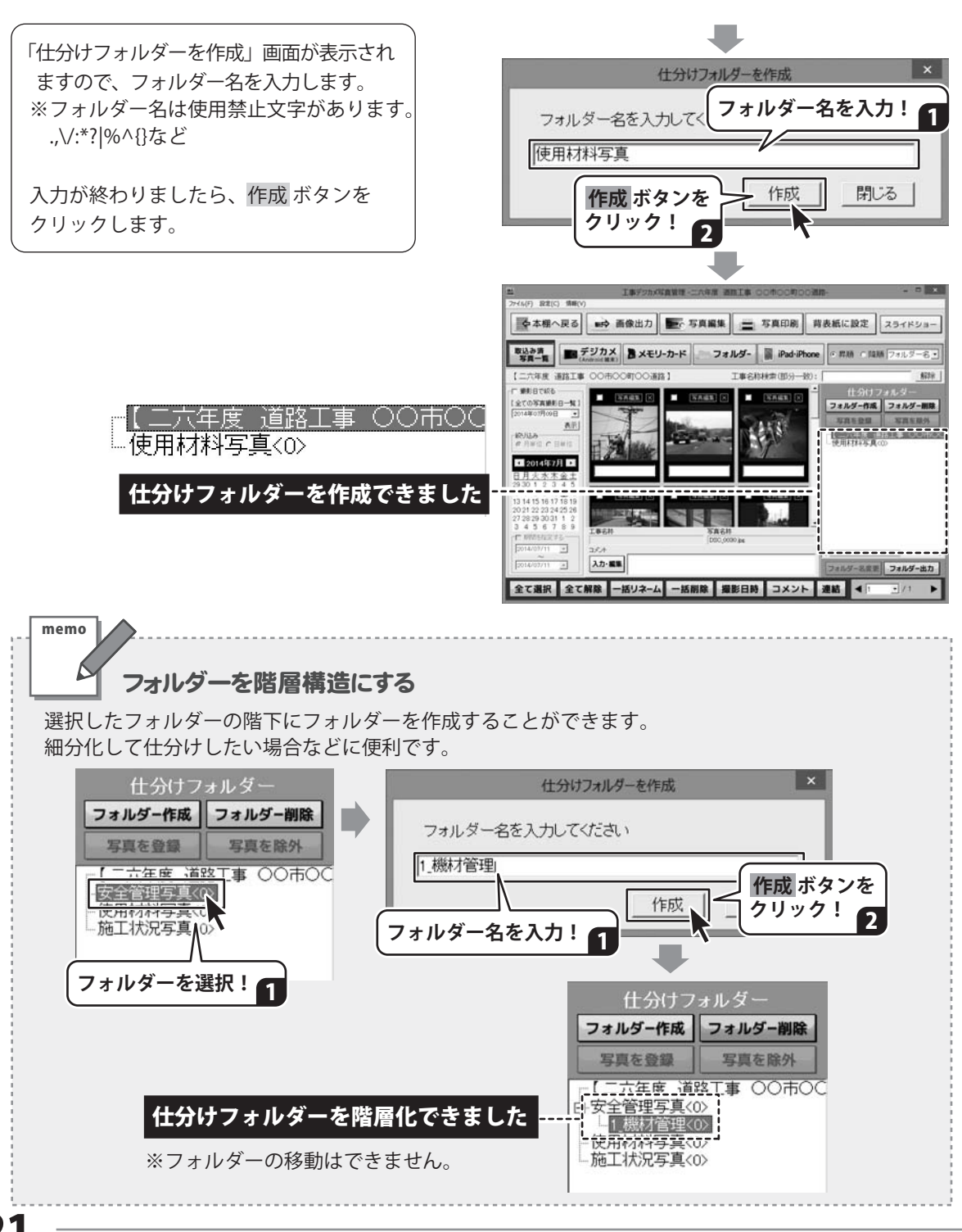

### 写真をフォルダーに仕分けする

作成したフォルダーに、写真を仕分けして管理します。

表示している写真をドラッグ&ドロップでフォルダーに移動するだけの簡単な操作で写真の什分けが できます。

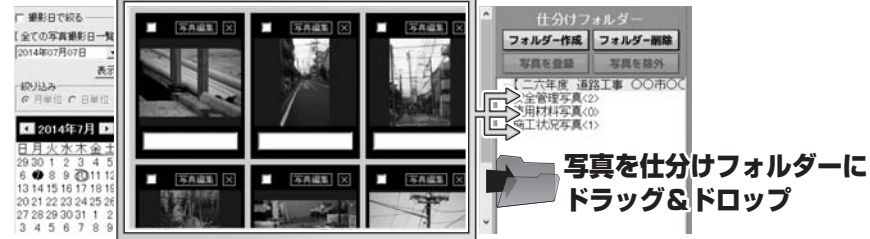

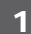

T事ファイルを開いて表示します

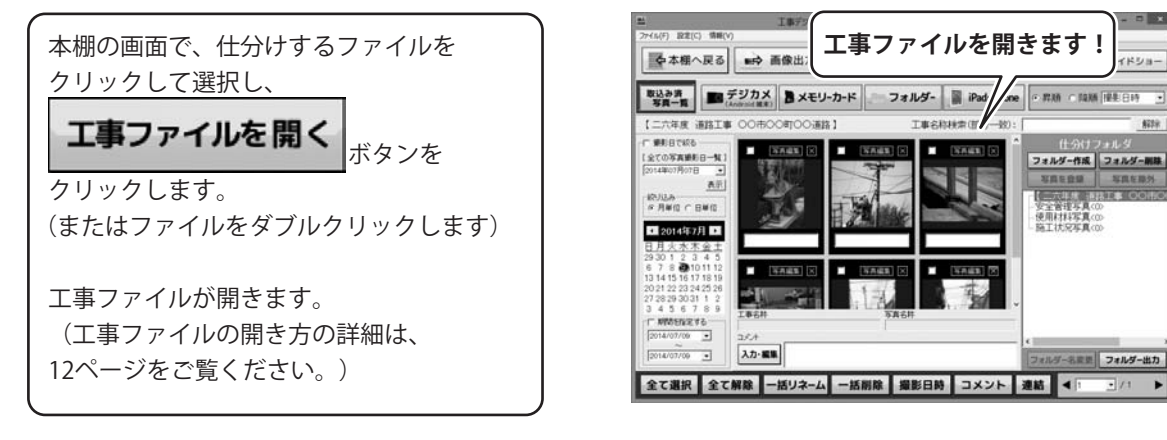

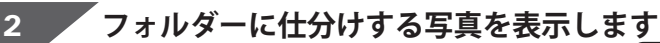

仕分けフォルダー

•

仕分けフォルダー 一覧の一番上には、 ファイル名が表示されています。 例:【二六年度 道路工事 x x x x x x】 このファイル名をクリックすると、 ファイルに取り込まれている全部の写真が 表示されます。 必要に応じて、写真一覧を撮影日を絞り込 んで表示したり、ソート機能で写真の表示順 を変更して、什分けする写真の表示を設定 してください。(18~20ページ参照)

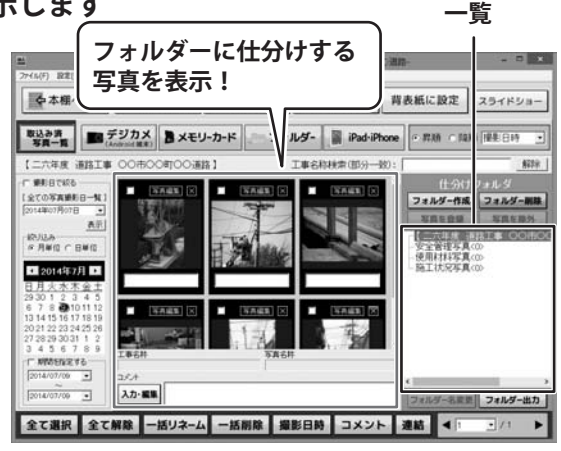

### 写真を管理する(仕分けフォルダーで管理する)

#### 3 写真をフォルダーに仕分け(登録)します

仕分けする写真が表示できましたら、 写真をクリックして選択します。 (複数選択可) 選択された写真は、ピンク色の枠がつき、 クリックするごとに「選択」⇔「選択解除」 になります。 選択している写真の上をクリックしたまま 仕分けするフォルダーの上に移動します。

移動先のフォルダーが選択状態(青色) になりますので、そこでマウスを離します。 (ドラッグ&ドロップ)

※①仕分けする写真を選択(複数選択可)
 ②仕分け先のフォルダーを選択
 ③「写真を登録」ボタンをクリックの操作でも同様に仕分けができます。

確認画面が表示されますので、 選択しているフォルダーに写真を登録する 場合は、はい ボタンをクリックします。

登録先(移動先)のフォルダー名の横に 登録された写真の枚数が表示されます。

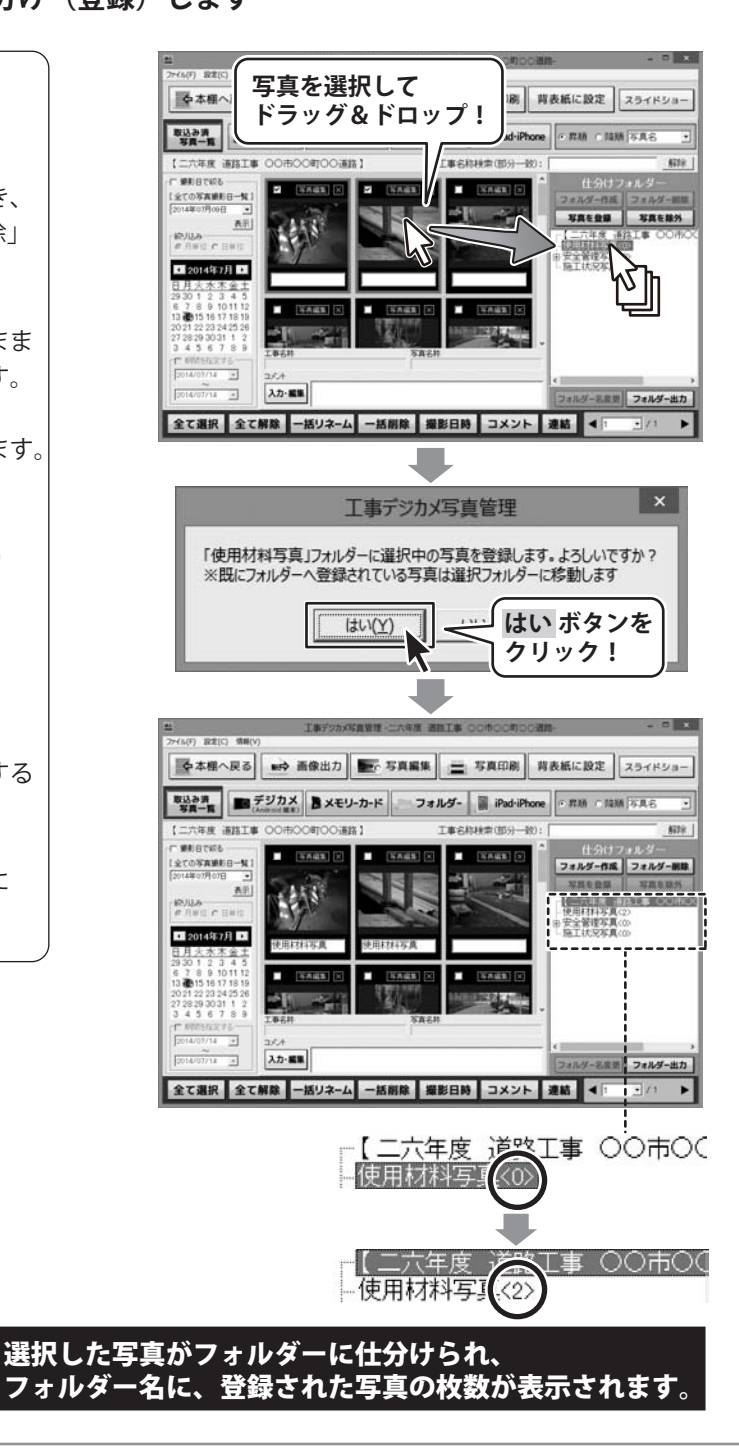

### 写真を管理する(仕分けフォルダーで管理する)

#### 4

仕分けしたフォルダーの中を確認してみましょう

写真をドラッグ&ドロップして、仕分け フォルダーに登録できましたら、仕分け先 のフォルダーを選択して、内容を確認して みましょう。

※現在写真を選択している場合は、他の フォルダーを選択しても写真表示が 切り替わりません。 写真の選択を全て解除してから、 フォルダー名をクリックして写真表示を 切り替えてください。

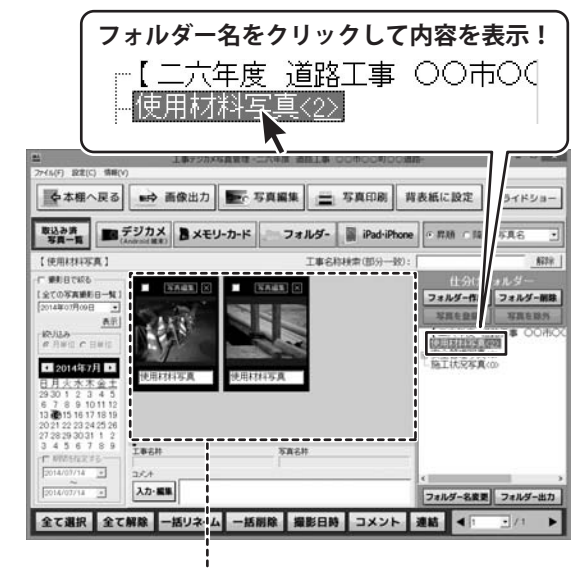

フォルダーに登録されている写真が表示されます

### 「デジカメ写真編集 Lite」で写真を編集する

#### <mark>▶ <sup>g</sup> <sup>g</sup> g̃編集</mark> ボタンから「デジカメ写真編集 Lite」を起動する

工事ファイルに取り込んだ写真を、付属ソフト「デジカメ写真編集Lite」で開いて かんたんな操作で写真補正できます。詳しい操作方法は、PDFの取扱説明書に掲載しておりますので そちらをご覧ください。

補正・リサイズ・トリミングなど編集した い写真をクリックして選択します。

写真を1つ選択できましたら、 「写真編集」ボタンをクリックします。

別画面で、付属ソフトの「デジカメ写真編集 Lite」が起動します。 写真の編集が終わりましたら、 「保存」ボタンをクリックします。

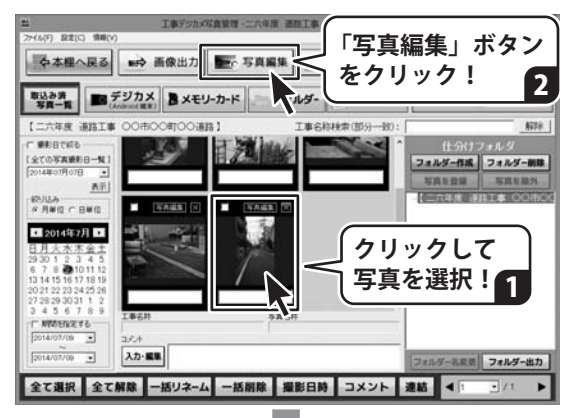

別画面で付属ソフトの 「デジカメ写真編集Lite」が起動します

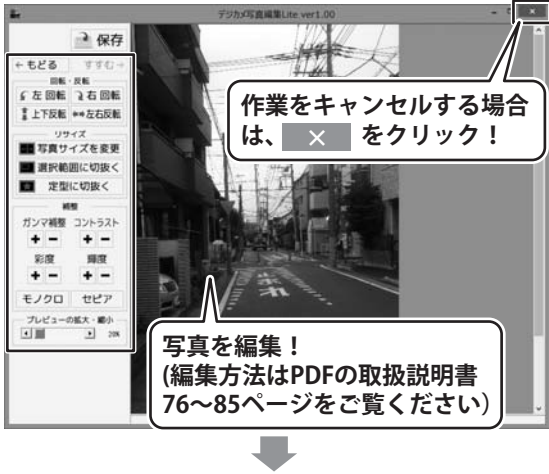

編集が終わったら・・・

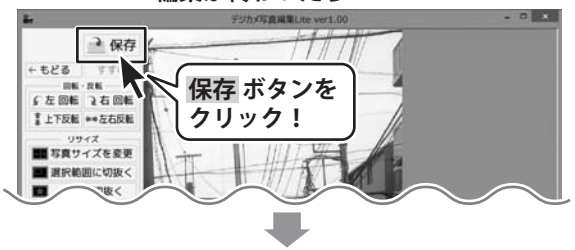

# 「デジカメ写真編集 Lite」で写真を編集する

保存方法を選択する画面が表示されます。

写真管理へ上書き 求タンをクリックすると 現在開いている工事デジカメ写真管理の 取り込み写真に上書きします。 (編集前のファイルは残りません。)

名前を付けて保存 ボタンをクリックすると パソコン内の任意の場所に、編集した写真 データを保存します。 (編集前の写真は、取り込み写真に残って います。)

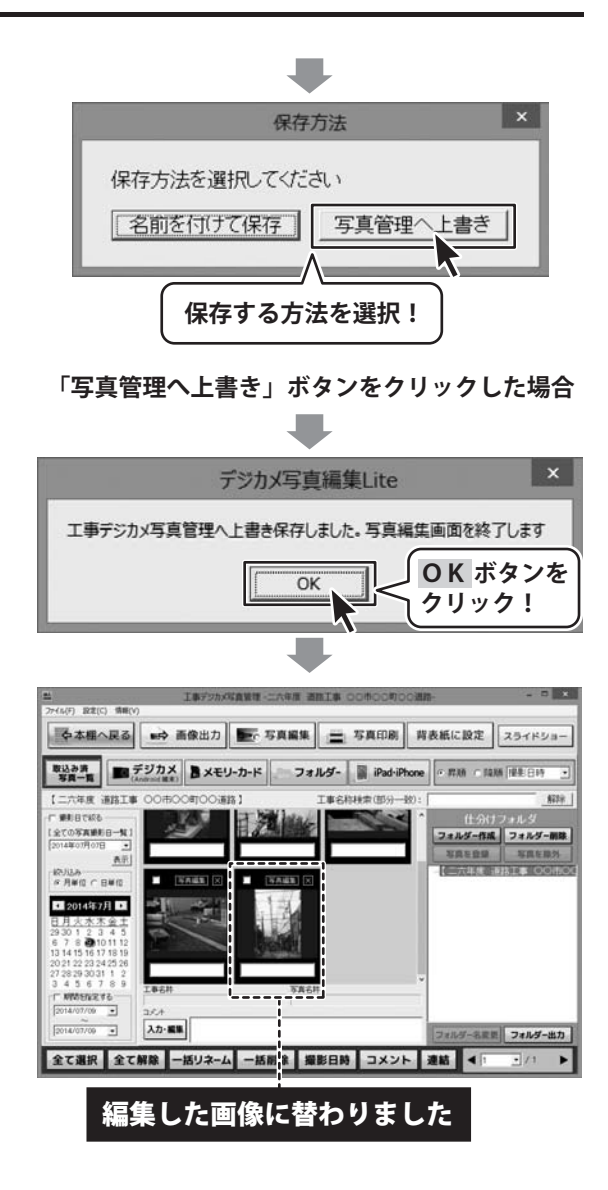

### ダウンロードサービスのご利用方法

「工事デジカメ写真管理」を購入し、ユーザー登録をしていただいたお客様には、 弊社ホームページから「工事デジカメ写真管理」を5回までダウンロードすることができます。 ネットブックご利用のお客様、CD、DVDドライブがないパソコンをご利用のお客様はソフトウェアを ダウンロードしてお使いいただくことができます。

#### ■ユーザー登録時のメールアドレスが必要です。 ■製品のシリアルナンバーをご用意ください。

※ダウンロードとはお客様のパソコンに外部のファイルが保存されることをいいます。 ※ユーザー登録がお済みでない場合には、弊社ホームページからユーザー登録を行ってください。 ※本サービスは、サービスの一部または全てを終了することがあります。

これによりユーザーおよび第三者に損害が生じた場合、理由の如何を問わず一切の責任を負わないものとします。

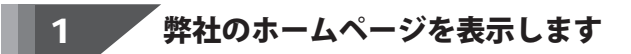

お使いのブラウザーを起動して、アドレス 欄に弊社ホームページのUBI

#### http://www.de-net.com/

を入力します。(ここでは、Internet Explorer を例に説明します)

| -                 | le eet.com/                     | ×         |
|-------------------|---------------------------------|-----------|
| Net 株式会社デネ<br>TOP | http://www.de-net.com           | 7)[       |
| []] 製品-           | ブラウザーのアドレス欄に<br>弊社のキームページのUPLを3 | <b>_</b>  |
| ישי:              | 弊社のホームページのURLを入                 | <b>カ!</b> |

#### 「ソフトウェアダウンロードサービス」ページを表示します

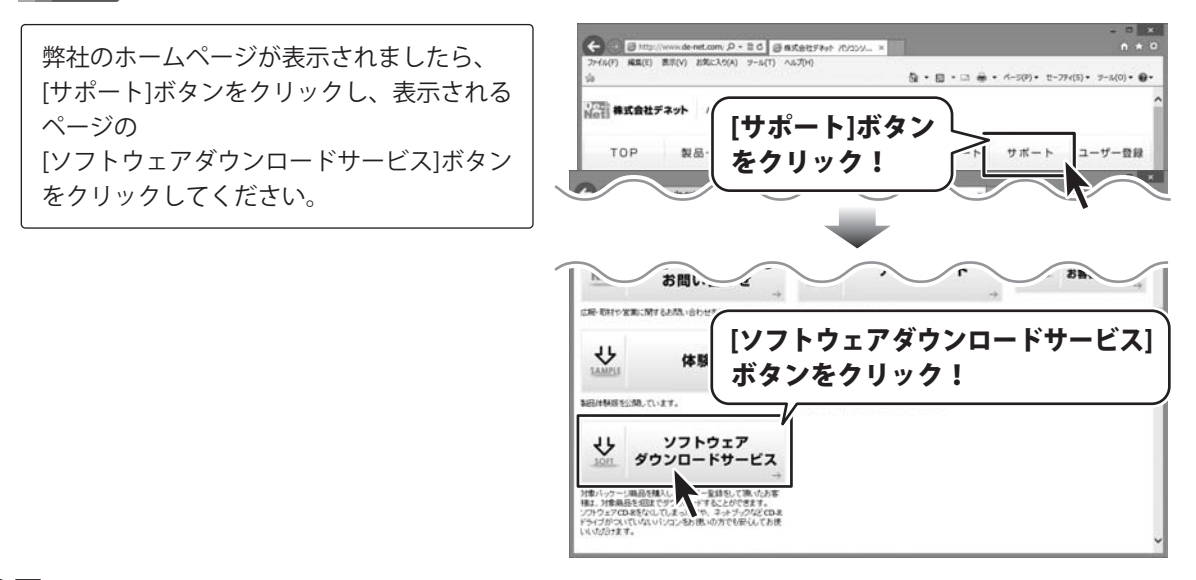

2

# ダウンロードサービスのご利用方法

3 「ソフトウェアダウンロードサービス」ページ内の各項目を設定、入力します

ソフトウェアダウンロードサービスページ が表示されましたら、注意事項を確認し、 各項目を設定、入力してください。 すべての設定、入力が終わりましたら、 発行ボタンをクリックします。

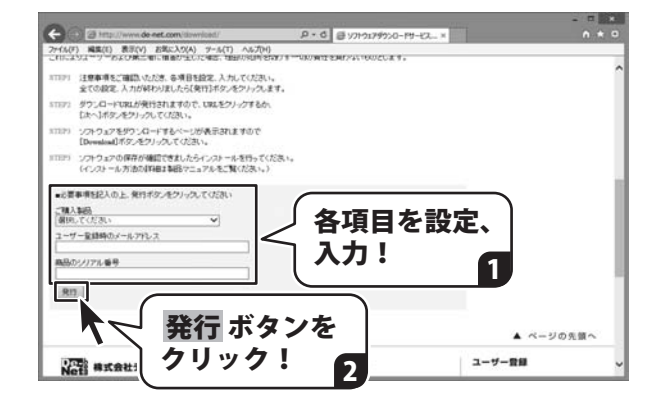

#### <sup>/</sup> ファイルをダウンロードします Δ

ダウンロードURLが発行されますので、 URLをクリックするか、 次へ ボタンを クリックしてください。

ソフトウェアをダウンロードするページが 表示されますので、 Download ボタンを クリックしてください。

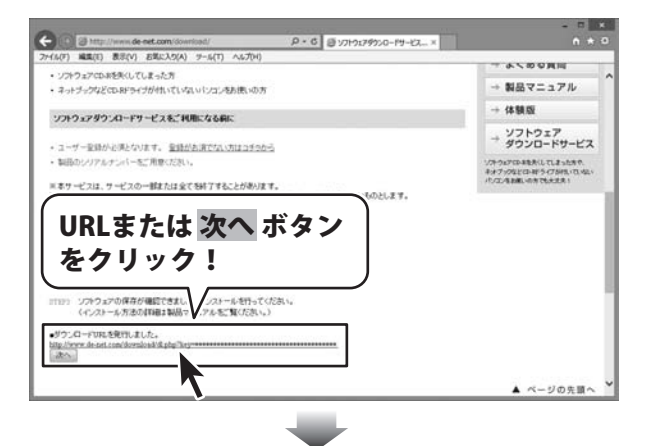

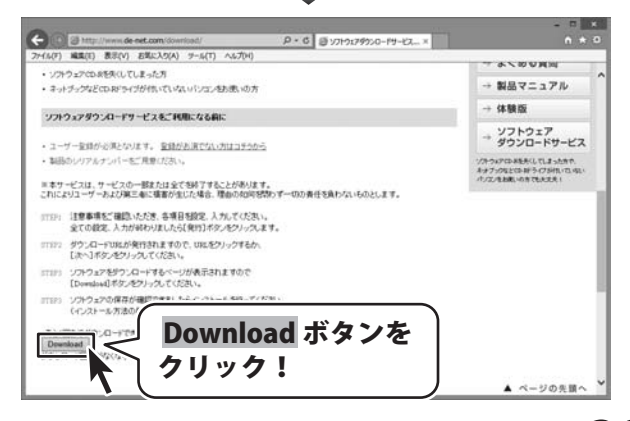

# ダウンロードサービスのご利用方法

ファイルのダウンロード画面が表示され ましたら、 保存 ボタンの▼をクリックします。

[名前を付けて保存]画面が表示されます ので、ソフトウェアの保存場所を選択して、 保存 ボタンをクリックしてください。

[setup.exeはダウンロードしたユーザー数 が少ないため、PCに問題を起こす可能性が あります。]という画面が表示されました ら、実行ボタンをクリックします。

[WindowsによってPCが保護されました] という画面が表示されましたら、 [詳細情報]をクリックします。

詳細情報が表示されますので、 内容を確認し、**実行**ボタンをクリック します。

設定した場所にソフトウェアが保存され、 インストールがはじまりますので、 必要に応じてインストールを行って ください。

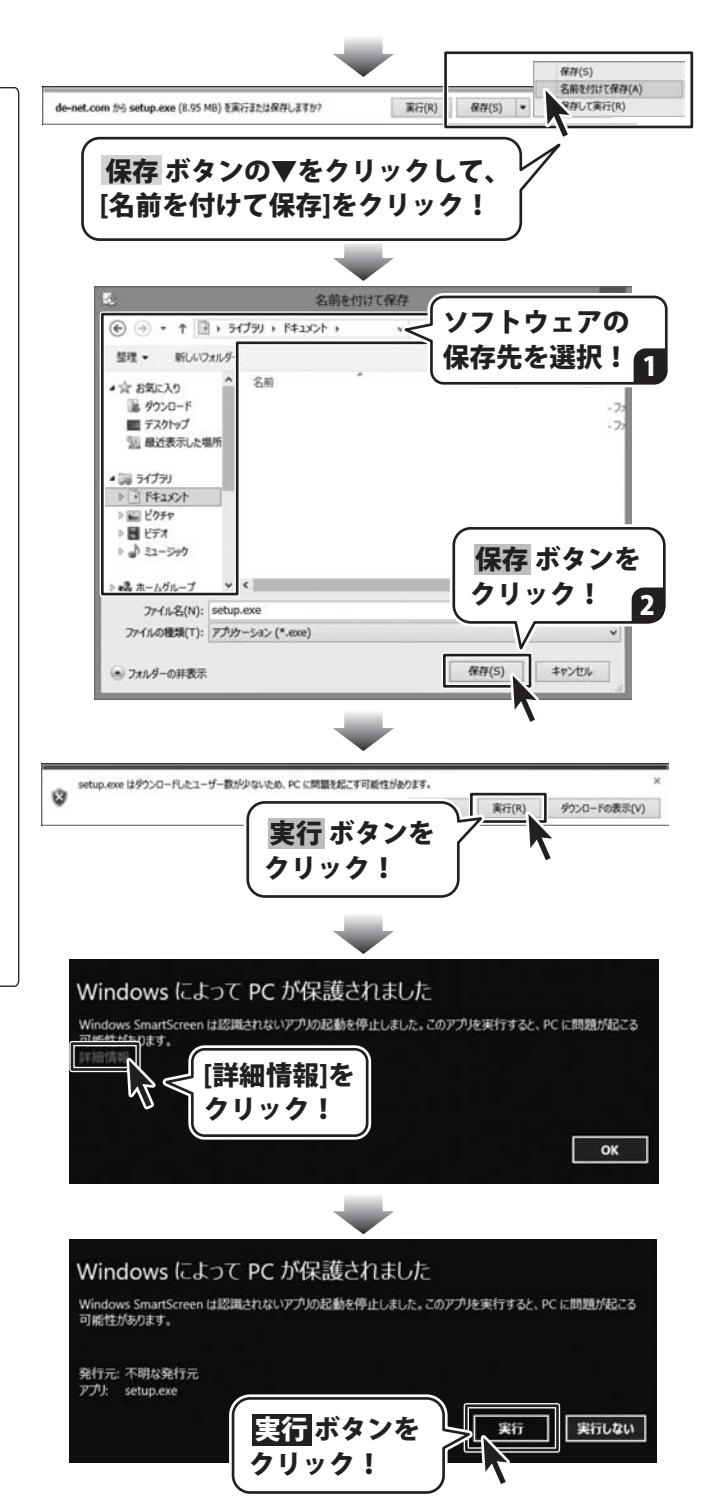

#### 平成25年1月より、お問い合わせをいただく際はユーザー登録が必須となります。

#### ユーザー登録はこちら http://www.de-net.com/user/

#### お問い合わせについて

FAX及びe-mailでのお問い合わせの際には、『ご連絡先を正確に明記』の上、サポートまでお送りください ます様、よろしくお願い申し上げます。

お客様よりいただいたお問い合わせに返信できないということがあります。

問い合わせを行っているのにも関わらず、サポートからの返事がない場合、弊社ユーザーサポートまでご連絡 が届いていない状態や、返信先が不明(正しくない)場合が考えられますので、宛先(FAX・メール)の確認を お願いいたします。

弊社ホームページ上からサポート宛にメールを送ることも可能です。

直接メール・FAX・お電話等でご連絡の場合、下記項目を事前にご確認の上お伝えください。

○ ソフトのタイトル・バージョン

例:「工事デジカメ写真管理」

○ソフトのシリアルナンバー

※操作説明書(本書)の表紙に貼付されています。

○ソフトをお使いになられているパソコンの環境

- ・OS及びバージョン
  - 例:Windows 8.1 64bit
    - Windows Update での最終更新日〇〇年〇月〇日
- ・ブラウザーのバージョン
  - 例:Internet Explorer 11
- ・パソコンの仕様
  - 例:NEC XXXX-XXX-XXX / Pentium III 1GHz /
  - HDD 500GB / Memory 2GB

○お問い合わせ内容

例:~の操作を行ったら、~というメッセージがでてソフトが動かなくなった □□□部分の操作について教えてほしい…etc

○お名前

- ○ご連絡先(正確にお願いいたします)
  - メールアドレス等送る前に再確認をお願いいたします。

※お客様のメールサーバーのドメイン拒否設定により、弊社からのメールが受信されない場合があります。

### お問い合わせ窓口

お問い合わせ前にPDF取扱説明書をご確認ください。 PDF取扱説明書には、画面の説明・詳しい操作方法・ よくあるお問い合わせ(Q&A)が掲載されています。

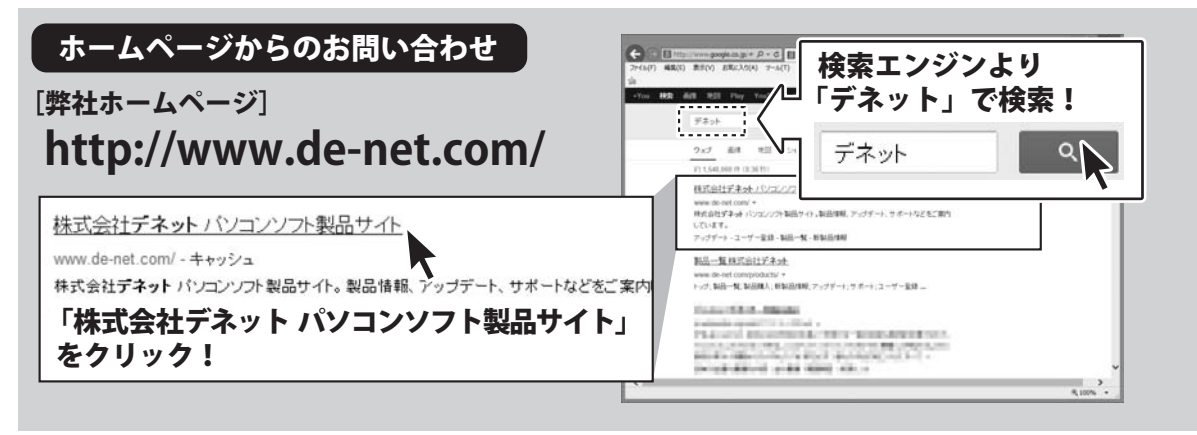

#### [サポートページ]

#### http://www.de-net.com/support.htm

ソフトウェアの最新情報やよくあるご質問などを公開しています。 アップデート情報より、最新版のソフトウェアをダウンロードしてお使いいただけます。

#### [問い合わせページ] http://www.de-net.com/contact/

弊社ホームページのお問い合わせフォームにご記入いただき、メールを送信してください。

#### メールでのお問い合わせ

#### E-mail : ask99pc@de-net.com

サポート時間:10:00~17:00 (土・日、祭日を除く)

※通信料はお客様負担となります。

お電話・FAXでのお問い合わせ

#### Tel: 048-669-9099 Fax: 048-669-9111 サポート時間: 10:00~17:00 (土・日、祭日を除く)

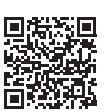

※電話・FAX番号は変更する場合があります。最新の情報は、http://www.de-net.com/support.htmからご確認ください。 ※通信料はお客様負担となります。

※パソコン本体の操作方法やその他専門知識に関するお問い合わせにはお答えできない場合があります。
※お客様のご都合による返品はできません。
※お問い合わせ内容によっては返答までにお時間をいただくこともあります。

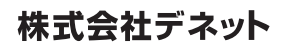